## UM-560 Installation Guide for Windows 2000

1. When the USB V.90 Fax/Modem is well connected to your computer, Windows 2000 will automatically detect the new device. Click **Next**.

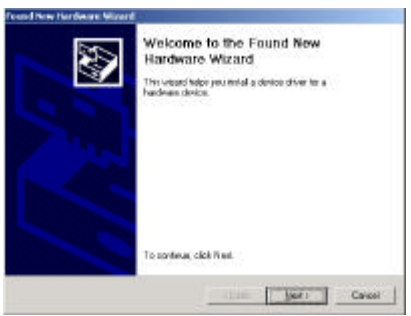

2. Select Search for a suitable driver for my device (recommended) and click Next.

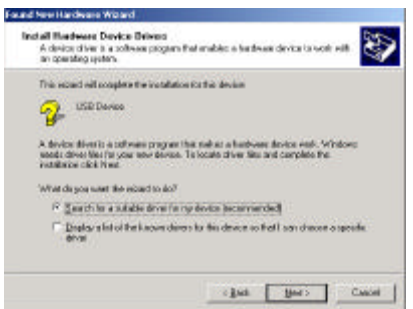

3. Insert the new device driver compact disc into the CD-ROM drive. Select **Specify a location** and click **Next.** 

| formal New Hardware Withord                                                                                                    |                                                                                                    |
|----------------------------------------------------------------------------------------------------|----------------------------------------------------------------------------------------------------|
| Locato Driver Filer<br>Uhee do pou ward Windows to search                                                                                                    | ka dinas Hen?                                                                                                    |
| Search for dover liter for the televery h                                                                                                    | activate devices                                                                                                    |
| 💤 155 Davies                                                                                                    |                                                                                                    |
| The values assume to subdie diver-<br>ary of the bilaway optional search loss<br>To maritime search, steh. Next, if you ar<br>maritime lignage dats or ED before cital | in to drive database on your coopsen and in<br>from find you grants<br>a marching on a flagoy did, at CD. ROPI dive,<br>rg18et |
| Optional Jeanth Kostland<br>F Hoops girl direct<br>C 20-6004 diases<br>P Specify a transfer<br>F Structure and an and an                                               |                                                                                                    |
|                                                                                                    | citadi Bot: Cascal                                                                                                    |

 Click Browse button and select E:\WIN2K. Click OK. Windows will start searching for the appropriate driver for the software installation.

| ound No | w Hardwarn Wizard                                                                       | ×             |
|---------|-----------------------------------------------------------------------------------------|---------------|
| 2       | Inset the manufacturer's installation disk into the drive selected, and then circle QK. | OK.<br>Cancel |
|         | Eopy menufacturer's files from                                                          |               |
|         | E. WAIN2K]                                                                              | Вламае        |

5. Click **Next** to continue.

| y and         | ALACE.                 |                    |                      |      |
|---------------|------------------------|--------------------|----------------------|------|
| Windows tound | n döyer för för device | Taloctal the data? | vindeve hvisti didi. | Not. |
| Se in         | Si'valardata wi        |                    |                      |      |
| 200           |                        |                    |                      |      |

6. Click Yes.

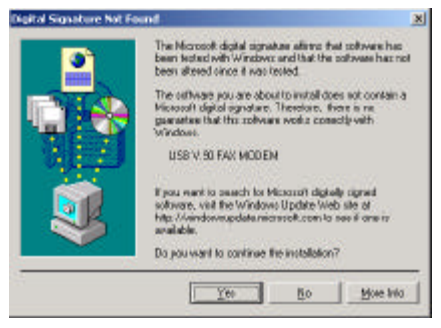

7. Click **Finish.** The software installation is successfully completed.

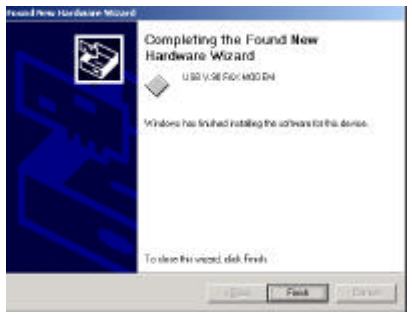

8. Restart your computer to activate the new device.

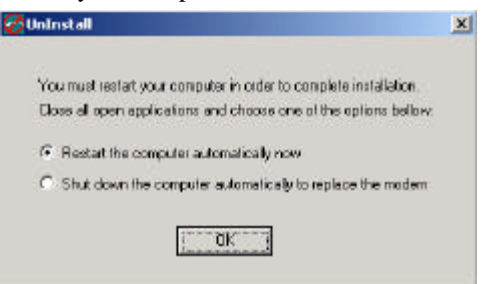

## Setup Diagnostics

To verify whether your USB V.90 Fax/Modem exists in your computer and is enabled, go to My Computer→Control Panel®System. Click the Device Manager tab. If the Modem and Network adapters are found, it means that your Network device is well installed. If not, consult your computer dealer for technical support.

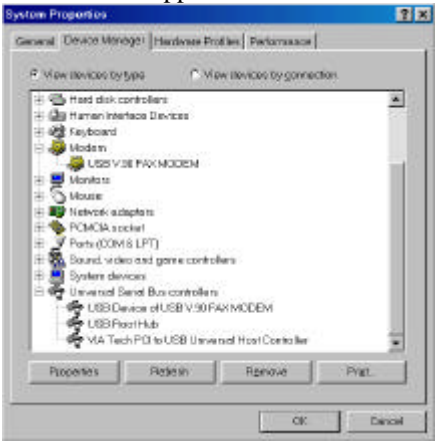

## UNINSTALLATION

To uninstall the device driver of USB V.90 Fax/Modem, perform the following steps.

1. Go to My Computer→Control Panel. Doubleclick Add/Remove Programs.

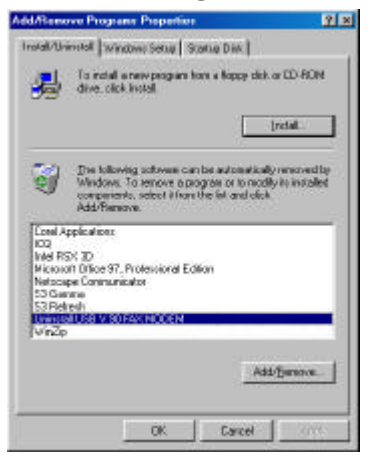

- 2. Select Uninstall USB V.90 FAX MODEM. Click the Add/Remove button. And click OK.
- 3. For Windows 2000, the following dialog box will appear after you double-click the Add/Remove Programs.

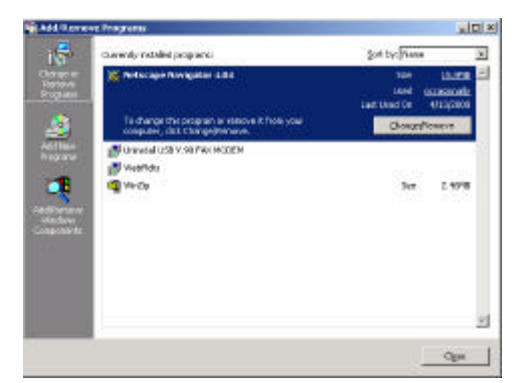

4. Follow the on-screen instructions to finish.